## BAKOM d.o.o. Zagreb Trnsko 12 OIB: 07206927596 IBAN: HR10 2484 0081 1006 1639 2 Tel: 01/6523-215

## Pojedinačni ispis naloga za plaćanje u PDF formatu

U pojedinačnom ispisu naloga za plaćanje, jedan ili više naloga, svaki nalog za plaćanje bit će ispisan u jednu pdf datoteku u neku izabranu mapu, pri tome je naziv pdf datoteka oblika:

## HUB\_3A-RedniBroj-NazivPlatitelja\_BrojNaloga.pdf

Primjer ispisa jednog naloga za plaćanja u jednoj pdf datoteci.

|                                                                        | NALOG ZA NACIONALNA PLAĆANJA                                   |                                                        |  |  |
|------------------------------------------------------------------------|----------------------------------------------------------------|--------------------------------------------------------|--|--|
| PLATITELJ (naziv/ime i adresa):<br>Amicus Media                        | Hitn <b>X</b> Valuta plaćanja: EUR Iznos: *88,39               | Valuta i iznos: EUR*88,39                              |  |  |
| Lomnička 3<br>AMATOVCI                                                 | IBAN III broj računa<br>platitelja: HR11 2391 0041 1000 0075 4 | IBAN (račuo) platitelja ili Platitelj:<br>Amicus Media |  |  |
| 34322 BRESTOVAC, HR                                                    | Model: Poziv na broj platitelja:<br>HR99                       | Model i poziv na broj platitelja:<br>HR99              |  |  |
|                                                                        | IBAN li broj računa<br>primatelja: HR25 2484 0081 1026 7659 6  | IBAN (račun) primatelja:<br>HR25 2484 0081 1026 7659 6 |  |  |
| PRIMATELJ (naziv/ime i adresa)::<br>OKTAL PHARMA d.o.o.<br>Utinjska 40 | HR01 00-55-25                                                  | HR01 00-55-25                                          |  |  |
| ZAGREB                                                                 | <u>Sifra namjene:</u> Opis plaćanja: Plaćanje računa           | Opis plaćanja:<br>Plačanje računa                      |  |  |
|                                                                        | Datum izvršenja:<br>13.04.2018                                 |                                                        |  |  |
|                                                                        | Pečat korisnika PU Potpis korisnika PU                         | Ovjera                                                 |  |  |
| Ispisano s PisHUB3 - www.l                                             | pakom.hr                                                       | Ispisano s PisHUB3 - www.bakom.hr                      |  |  |

Postupak pojedinačnog ispis naloga u pdf formatu:

- izabrati (zaplaviti) jedan ili više naloga plaćanja (1),
- kliknuti izbor Slanje naloga E-mailom / Kreiranje PDF-a (2),
- kliknuti opciju Kreiranje PDF-a u direktorij (3).

| 💷 PisHUB3 ver. 8  |           |         |                          |           |        |               |                   |            |                     |
|-------------------|-----------|---------|--------------------------|-----------|--------|---------------|-------------------|------------|---------------------|
| Podaci i nalozi « | Nalozi    |         |                          |           |        |               | 2                 |            |                     |
| 🛗 Nalozi          | 🎦 Dodaj 🛛 | 🛃 Uredi | 🗙 Briši 🛛 🎒 Ispis naloga | 🖹 Kopiraj |        | Slanje naloga | E-mailom / Kreira | nje PDF-a  | 避 lzvoz u e-nalog z |
| Predlošci         | Br.       | Tip     | Platitelj                | Poziv pr  | im 🖂   | Pošalji izabr | ane naloge        |            | Iznos               |
| 2 Partneri        |           |         |                          |           | 2      | Postavke po   | oruke             |            |                     |
| 📄 Grupe partnera  | 1143      | Hub3A   | Šimić Željko             | 1621-9-   | 05 👜   | Kreiranje PD  | )F-a u direktorij | 3          | 30,00               |
| 🕦 Naselja         | 1142      | Hub3A   | Šimić Željko             | 1621-9-   | 062027 | 5 LOVA        | UNA UDRUGA SKINJA | <b>∿</b> 5 | 30,00               |
| 🎰 Banke           | 1097      | Hub3A   | Amicus Media             | 7757-10   | 0      | Općin         | a                 |            | 0,73                |
| Kaluta            | 922       | Hub3A   | Amicus Media             | 00-55-2   | 5      | OKTA          | L PHARMA d.o.o.   |            | 88,39               |
|                   | 921       | Hub3A   | Bakom d.o.o              | 6231-52   | 0-625  | VODO          | OPSKRBA I ODVODN  | VJA d.o.o  | 66,36               |
| 🌌 Modeli          | 920       | Hub3A   | Bakom d.o.o              | 6231-52   | 0-625  | Brzi u        | spon d.d.         |            | 73,66               |

Slijedi prozor za izbor mape u koju ide spremanje naloga za plaćanje u pdf formatu:

- izabrati mapu (1),
- kliknuti **OK** kad je izbor mape gotov (2).

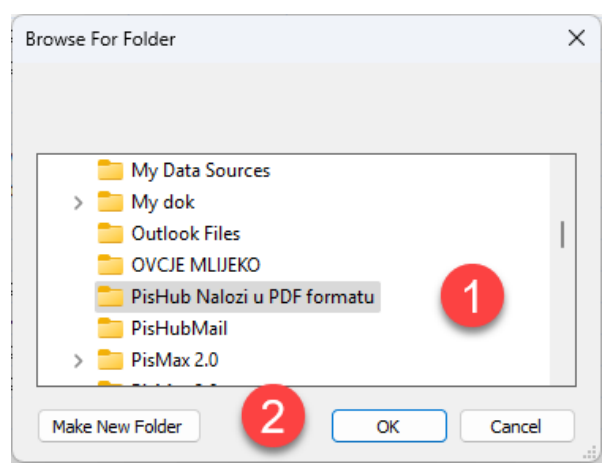

Slijedi poruka o završetku ispisa naloga plaćanja u pdf formatu, kliknuti OK.

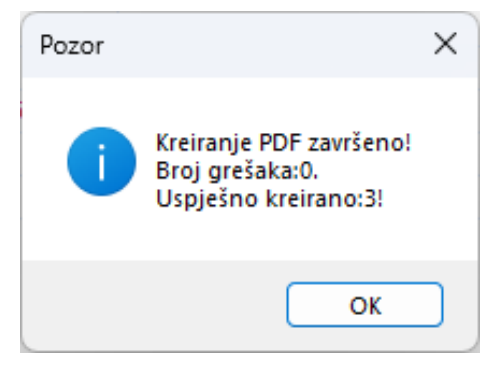

U mapi za spremanje naloga u pdf formatu slijedi upis i prikaz tekstualne log tablice čiji naziv oblika **Kreiranje\_PDF\_Datum\_Vrijeme\_Log.txt** u kojoj je pokazan popis ispisanih naloga za plaćanje u pdf formatu.

| 님 Kreiranje_ | PDF_2025-04-05_11_17_5 | i7_Log.txt 🗵                                       |
|--------------|------------------------|----------------------------------------------------|
| 1            | Direktorij             | j:C:\Users\B\Documents\PisHub Nalozi u PDF formatu |
| 2            | 1                      | Šimić Željko => OK                                 |
| 3            | 2                      | Amicus Media => OK                                 |
| 4            | 3                      | Amicus Media => OK                                 |
| 5            |                        |                                                    |
| 6            | Sveukupno              | grešaka: O                                         |

Popis sadržaja mape za spremanje naloga u pdf formatu:

| C:\Users\B\Documents\PisHut × + |            |      |          |            |            |         |        |            |                                                    |                 |       |   |
|---------------------------------|------------|------|----------|------------|------------|---------|--------|------------|----------------------------------------------------|-----------------|-------|---|
| $\leftarrow  \rightarrow$       | $\uparrow$ | C    |          | > Do       | cuments    | 5 >     | PisH   | lub Nalozi | u PDF formatu                                      |                 |       |   |
| 🕀 New 🗸                         | X          | 0)   | Ō        | <b>(</b> ) | Ċ          | Ŵ       | 1      | ∜ Sort ~   | $\equiv$ View $\scriptstyle{\scriptstyle ^{\vee}}$ |                 |       |   |
| 🔜 Desktop                       |            |      | Name     |            | ^          |         |        |            | Date modified                                      | Туре            | Size  |   |
| E Docum                         | ents       |      | 🔒 HUB_3  | BA_1_Šimi  | ć Željko_1 | 142.pd  | lf     |            | 5.4.2025. 11:19                                    | Adobe Acrobat D | 76 KE | 3 |
| 合 Home                          |            |      | 🛃 HUB_3  | BA_2_Ami   | cus Media  | a_1097. | pdf    |            | 5.4.2025. 11:19                                    | Adobe Acrobat D | 75 KE | 3 |
| 🔀 Gallery                       |            |      | 🔒 HUB_3  | 3A_3_Ami   | cus Media  | a_922.p | df     |            | 5.4.2025. 11:19                                    | Adobe Acrobat D | 76 KE | 3 |
| OneDriv                         | e - Person | al ( | 📔 Kreira | nje_PDF_2  | 025-04-0   | 5_11_17 | _57_Lo | og.txt     | 5.4.2025. 11:17                                    | TXT File        | 1 KE  | 3 |
| 📒 Desktop                       | )          |      |          |            |            |         |        |            |                                                    |                 |       |   |
| E Docum                         | ents       |      |          |            |            |         |        |            |                                                    |                 |       |   |

Ako ispis podataka naloga za plaćanje nije dobro pozicioniran na HUB 3A obrascu, tada treba podesiti **E-Mail** pisač. Primjer kada **E-Mail** pisač nije dobro podešen.

|                                                            | EHD MAL                                        | OG ZA NACIONALINA FLACI                                  |                                                 |  |  |  |  |
|------------------------------------------------------------|------------------------------------------------|----------------------------------------------------------|-------------------------------------------------|--|--|--|--|
| Šimić,Želiko (naziv/ime i adresa):<br>Požeška 15<br>Gernik | Hitno: Valuta<br>plačanja: IR58 2407 00        | Hitno: Valuta Iznos: Jacanja; R58 2407 0001 1006 5742 7  |                                                 |  |  |  |  |
|                                                            | platitelja:<br>HR99 Poziv na broj platitelja:  |                                                          | HR00                                            |  |  |  |  |
|                                                            | HR58 2407 00                                   | HR58 2407 0001 1006 5742 7                               |                                                 |  |  |  |  |
|                                                            | primatelja:                                    |                                                          | IBAN (racun) primatelja:                        |  |  |  |  |
| POZEŠKA 201                                                | HR01 1621-9-0520249                            | HR01_1621-9-0520249<br>Model i poziv na broj primatelja: |                                                 |  |  |  |  |
| DVINE d.a 46-6                                             | Sifra namjene Opis<br>pisćanja<br>02.04.2024a: | NA LU SKNJAK 5. KATA K                                   | ČLANARINA LU SRNJAK 5. RATA R<br>Opis placanja: |  |  |  |  |
|                                                            | Pečat korisnika PU                             | Potpis korisnika PU                                      | Ovjera                                          |  |  |  |  |
| g<br>g<br>g<br>spisano s PisHUB3 - www.                    | bakom.hr                                       |                                                          | Ispisano s PisHUB3 - www.bakom.hr               |  |  |  |  |

Za podešavanje **E-mail** pisača kliknuti redom:

- Podešavanja (1),
- Pisači (2),
- E-mail (3),
- Reset postavki za odabrani pisač (4).

| 💷 PisHUB3 ver. 8 |                                                                                                    |                                                                                                    | -  | ×     |
|------------------|----------------------------------------------------------------------------------------------------|----------------------------------------------------------------------------------------------------|----|-------|
| Podešavanja «    | Pisači 4                                                                                                    |                                                                                                    |    |       |
| Postavke         | Reset postavki za odabrani s<br>Snagit 2024<br>OneNote (Desktop)                                                  | ač 🎉 Reset postavki za POS pisač 🛛 🎉 Reset postavki za E-dopis 🛛 🌉 Reset postavki za pisma s nalogom 🛛 🖽 Export ili ispis tabli<br>Postavke za: E-mail                                                                                                    | ce |       |
| Podaci i nalozi  | Microsoft Print to PDF<br>CutePDF Wirker<br>Canon LBP245/246/248 UFR II<br>AvyDesk Printer<br>E-Dopis I<br>E-mail | Rbr. Postavka Kordinate x,y u mm ili hex sekvenca znakova   10 Pořetak 0,2   15 VisinaObrasca 0,99   20 Htho 53,2   30 Valuta plaćanja 75,2   40 Iznos(vraj) 128,2   50 Platteji 1,4,8   60 IBAN plattelja 75,8   70 Povr plattelja 72,16   80 Model plattelja 50,16   100 Primatelj 1,31,8   110 Primatelj 72,2 |    |       |
| Pomoć            |                                                                                                    | 120 Poziv primatelj 72,32                                                                                                    |    | <br>- |

E-Mail pisač je ispravno podešen ako u retku Početak stoje koordinate 3,6

| Pisači                                                                       |      |                     |                                            |            |                                         |      |  |  |  |  |
|------------------------------------------------------------------------------|------|---------------------|--------------------------------------------|------------|-----------------------------------------|------|--|--|--|--|
| 🔀 Reset postavki za odabrani pis                                             | ač [ | 🎄 Reset p           | postavki za POS pisač 🛛 🌇 Reset postavki z | za E-dopis | 🛛 👺 Reset postavki za pisma s nalogom 🗌 | Expo |  |  |  |  |
| Snagit 2024<br>OneNote (Desktop)<br>Microsoft Print to PDF<br>CutePDF Writer | Ρ    | Postavke za: E-mail |                                            |            |                                         |      |  |  |  |  |
|                                                                              |      | Rbr.                | Postavka                                   | Kordinat   | e x,y u mm ili hex sekvenca znakova     |      |  |  |  |  |
| Canon LBP245/246/248 UFR II                                                  |      | 10                  | Početak                                    | 3,6        |                                         |      |  |  |  |  |
| AnyDesk Printer                                                              |      | 15                  | VisinaObrasca                              | 0,99       |                                         |      |  |  |  |  |
| E-Dopis I<br>E-mail                                                          | >    | 20                  | Hitno                                      | 53,2       |                                         |      |  |  |  |  |
|                                                                              |      | 30                  | Valuta plaćanja                            | 75,2       |                                         |      |  |  |  |  |
|                                                                              | -    | 40                  | Iznos(kraj)                                | 128,2      |                                         |      |  |  |  |  |
|                                                                              |      | 50                  | Platitelj                                  | 1,4,8      |                                         |      |  |  |  |  |

Zagreb, 07.04.2025.

Vlado Sužnjević

BaKom d.o.o. Zagreb, Trnsko 12, OIB:07206927596